# 山东省科协办公室文件

鲁科协办发 [2024] 3 号

# 关于申报 2025 年度泰山科技论坛的通知

各省级学会,各市科协,各省属企事业科协:

为深入贯彻习近平新时代中国特色社会主义思想和党的二 十届三中全会精神,紧紧围绕省科协"4612"工作布局,充分发 挥科协组织在实施创新驱动发展战略中的作用,搭建学术交流的 平台,进一步激发科技创新活力,决定开展 2025 年度"泰山科 技论坛"申报工作。现就有关事宜通知如下:

# 一、申报工作

1.各申报单位参考重点选题范围(见附件1),确定论坛主题。优先支持配合在德州市举办的山东省创新驱动发展大会的论坛、服务黄河重大国家战略和绿色低碳高质量发展先行区建设的论坛;鼓励各申报单位联合全国学会、大院大所、省直相关部门、市政府等举办论坛活动;支持省级学会与市科协、省属企事业科协、龙头企业等联合举办论坛;支持论坛活动邀请两院院士、国际院士、学科权威等作为项目领衔专家或主旨报告专家;支持论

1

坛活动邀请省内青年科技人才作报告、交流、研讨等,促进我省 青年科技人才成长成才。

2.申报单位须为省级学会,市科协、省属企事业科协(含高校科协)作为第一申报单位须联合省级学会申报。每个省级学会作为第一申报单位申报名额为1个,每个省属企事业科协(含高校科协)作为第一申报单位申报名额为1个,每个市科协作为第一申报单位申报名额为2个。

3. 申报流程: 2025 年度泰山科技论坛项目通过"智慧科协 网站一泰山科技论坛申报系统"(http://smart.sdast.org.cn/login) 进行申报。有意申报的单位,请初步确定论坛项目名称、申报工 作负责人、联系方式,于11月24日前在微信群通过群填写小程 序报名。泰山科技论坛申报系统将于11月25日—12月10日正 式启动填报,逾期不予受理。登录账号为前期各申报工作负责人 手机号,登录初始密码统一为1qaz2wsx(已注册过的手机号, 用原有密码登录)。请各申报单位根据操作手册(见附件2),填 报具体申报内容,生成申报书,打印、盖章后,上传盖章后的申 报书,省科协不接受纸质版材料。

### 二、论坛管理

1. 省科协将组织项目评审, 对申报单位的申报书进行综合评 审确定项目举办单位。

2.论坛采用统一的活动标志和背景板。

3. 论坛进度安排: 2024 年 12 月底前公布入选名单;论坛须 在 2025 年 8 月 31 日前举办完成,逾期不再参加 A 类项目评选。

三、论坛要求

2

1.论坛主题能够聚焦全省中心工作,突出服务全省重大战略,与全省重大科技需求、十强产业关键技术、人民生命健康紧密相关,紧扣科技热点,体现科技前沿趋势,有利于促进高水平科技自立自强。

 2.论坛能够邀请到两院院士、国际院士、学科权威等高水平 科技人才作为领衔专家或主旨报告专家参加,论坛线下规模不少 于100人,提倡线上线下相结合。

 3.论坛须制定具体组织方案,成立筹办组织,配备专门的筹 办工作力量,联系省级以上媒体予以宣传报道。

4.论坛须丰富内容和形式,设立主旨报告环节、专家与参会 人员互动环节和若干分论坛等,设立茶歇等环节有利于与会人员 交流互动,采取灵活多样形式。

### 四、联系方式

学会部联系人:

常瑞霞 0531-82073268 17753157806

省科技工作者服务中心联系人:

杨名时 0531-81766035 15216359656

智慧科协技术客服电话: 0531-82600056 (分机号 8079)

泰山科技论坛 QQ 群号: 873659347

# 附件: 1.2025 年度泰山科技论坛重点选题范围

2. "泰山科技论坛"申报系统(申报单位)操作手册

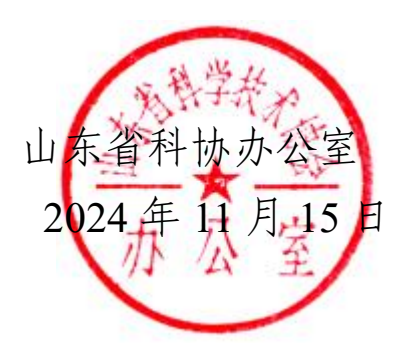

山东省科协办公室

2024年11月15日印发

附件 1:

# 2025年度泰山科技论坛重点选题范围

围绕绿色低碳高质量发展、黄河流域生态保护和高质量发展选题。

围绕加强基础研究,突出数学、物理、化学、生物重点基础学科,聚焦全省未来产业和标志性产业链发展需要选题。

 围绕新旧动能转换,重点围绕十强产业、乡村振兴、碳达 峰碳中和工作等选题。

4.围绕人才强省建设:高端人才、紧缺人才引进和培养、科技经济深度融合、科技成果转移转化、政产学研合作、探索数据驱动科研新范式等选题。

5.围绕海洋强省建设:统筹布局重大科技基础设施,增强海洋科技创新能力、发展海洋产业、"智慧海洋"、规划建设海洋生态系统等选题。

6.围绕数字强省建设:新一代信息技术、网络安全、集成电路、氢能与储能、量子信息、类脑智能、基因技术、深海极地、空天信息、新材料、未来网络等前沿领域,围绕推进"现代优势产业+人工智能",培育发展数字贸易、智慧物流、数字医疗、智慧文旅等新业态新模式选题。

7. 围绕先进制造业强省建设: 智能制造、增材制造、绿色制

5

造、动力装备、石油装备、轨道交通装备、工程机械、智能农机等选题。

8.围绕健康强省建设:生物医药、临床医学研究、医养健康、 免疫治疗、罕见病治疗、重大疾病治疗、基因大数据、合成生物 学等选题。

9.围绕生态环境保护、污染防治、绿色化工、现代高效农业、
科技金融等选题。

10. 围绕科教强省建设: 党委政府关注的重点科技、社会公众 关注的热点科学、科技社团改革发展和科技社团拓展科技评估、 团体标准研制、科技奖励推荐等社会公共服务职能等选题。 附件 2:

# 泰山科技论坛申报系统 (申报单位)操作手册

# 1. 进入系统

申报用户登陆后进入系统,如下图所示:

| 12 智慧科协      |   | 省统一平台用户机构 > 1999年1996                                |                | ♀ ●退出                             |
|--------------|---|------------------------------------------------------|----------------|-----------------------------------|
| 日平村汉关        | ¢ | ₩ 首页                                                 |                | ₩                                 |
| 创客之家         | ¢ | ■ 快捷业务入口                                             |                |                                   |
| 创新创业大赛       | ٢ | 学会数量 640                                             |                |                                   |
| 科学大讲堂        | < | 040                                                  | · 157          |                                   |
| 科普示范工程       | < | 活动统计                                                 | 人才统计           |                                   |
| ③ 活动管理       | < | "各地市活动数量" - 山东省                                      |                |                                   |
| 智库高端人才       | < | 卷州市 正常相 。 定台市 。                                      | 300 -<br>250 - |                                   |
| 山东省青年科技人才托举工 | 程 | ●朝城市 <sup>3</sup> 济南加 <sup>和田田</sup> 建坊(○清空)<br>●東安市 | 200 -<br>150 - |                                   |
| 优秀科技工作者      | < | 海泽槽衍宁市 日期<br>海泽槽衍宁市 東庄街 [1-1                         | 100 -<br>50 -  |                                   |
| 泰山科技论坛       | < |                                                      | 0.」<br>院士      | 智库专家 驻驱王程专家                       |
| 自然科学学术创新奖    | < |                                                      |                | 游活 Windows<br>转到"设置"以激活者整构物业务服务平台 |
|              |   |                                                      |                | 8 6 ū 4 L Q                       |

进入系统后点击左侧菜单中"泰山科技论坛-申报列表"进入。

# 2. 维护申报信息

进入页面如下图所示:

| 創新創业大赛                                                                 | ¢                                                                                           |       |      |      |      |      |         |      |       | idtele | 自入论坛主题 |    |
|------------------------------------------------------------------------|---------------------------------------------------------------------------------------------|-------|------|------|------|------|---------|------|-------|--------|--------|----|
| 自然科学学术创新奖                                                              | <                                                                                           | +2510 |      |      |      |      |         |      |       |        |        |    |
| 则容之家                                                                   | ¢                                                                                           |       | 论坛主题 | 承办单位 | 协办单位 | 申报时间 | 涉及衰缓    | 主讲专家 | 拟举办时间 | 审核状态   | 审核记录   | 操作 |
| 泰山科技论坛                                                                 | ~                                                                                           |       |      |      |      |      | 没有找到匹配的 | 记录   |       |        |        |    |
| 山中振列表                                                                  |                                                                                             |       |      |      |      |      |         |      |       |        |        |    |
| 山 公示信息                                                                 |                                                                                             |       |      |      |      |      |         |      |       |        |        |    |
| ( m 1 ) m m                                                            |                                                                                             |       |      |      |      |      |         |      |       |        |        |    |
| 学大讲室                                                                   | <                                                                                           |       |      |      |      |      |         |      |       |        |        |    |
| 1字大讲室<br>4曾示范工程                                                        | ¢                                                                                           |       |      |      |      |      |         |      |       |        |        |    |
| 1学大讲室<br>1曾示范工程<br>3库高端人才                                              | с<br>с<br>с                                                                                 |       |      |      |      |      |         |      |       |        |        |    |
| 学大讲室<br> 普示范工程<br> 库高端人才<br> 年科技奖                                      | с<br>с<br>с                                                                                 |       |      |      |      |      |         |      |       |        |        |    |
| 1年天讲室<br>曾示范工程<br>1年高端人才<br>「年科技奖<br>「芳科技工作者                           | <<br><<br><<br><                                                                            |       |      |      |      |      |         |      |       |        |        |    |
| →大田室<br>會示范工程<br>库高端人才<br>年科技奖<br>汚科技工作者<br>东省青年科技人才托:                 | 、<br>、<br>、<br>、<br>、<br>、                                                                  |       |      |      |      |      |         |      |       |        |        |    |
| (学大讲室<br>)當示范工程<br>(库和純大才<br>(年科技奖<br>)汚科技工作者<br>(序省青年科技人才托)<br>(学生科技节 | 、<br>、<br>、<br>、<br>、<br>、<br>、<br>、<br>、<br>、<br>、<br>、<br>、<br>、<br>、<br>、<br>、<br>、<br>、 |       |      |      |      |      |         |      |       |        |        |    |

点击"添加"按钮,新增一条申报信息,如下图所示:

| 创新创业大赛      | ĸ   |       | 添加    | - 🛛 ×      |
|-------------|-----|-------|-------|------------|
| 自然科学学术创新奖   | ¢   | +រភរព |       |            |
| 创客之家        | ¢   | 论坛主题  | 论坛主题" | 费山科技论坛—XXX |
| 泰山科技论坛      | v   |       | 承办单位" |            |
| 山 申报列表      |     |       | 协办单位* |            |
| 山 公示信息      |     |       |       | 9247       |
| 科学大讲堂       | ¢   |       |       |            |
| 科普示范工程      | <   |       |       |            |
| 智库海靖人才      | <   |       |       |            |
| 青年科技奖       | <   |       |       |            |
| 优秀科技工作者     | <   |       |       |            |
| 山东省青年科技人才托站 | 工程、 |       |       |            |
| 大学生科技节      | ś   |       |       |            |
|             |     |       |       |            |
|             |     |       |       |            |
|             |     |       |       |            |

依次填写相关信息后,点击"保存"按钮。然后在新增列表的最后点击"信息维护"按钮,进入信息维护页面,如下图所示:

| f创业大赛   | <             |             |           |         |               |                   |           |      |      |          |       |      | 请输入论坛主题 | 重调      |
|---------|---------------|-------------|-----------|---------|---------------|-------------------|-----------|------|------|----------|-------|------|---------|---------|
| 「科学学术创新 | 喉 〈           | +1810       |           |         |               |                   |           |      |      |          |       |      |         |         |
| 纪家      | ć             |             | 论坛        | 主題      |               | 承办单位              | 协办单位      | 申报时间 | 涉及领域 | 主讲专家     | 拟举办时间 | 审核状态 | 审核记录    | 操作      |
| 山科技论坛   | ~             | 8           | 和山科技论坛-测定 | z.      | 泰山科技论         | 过云-测试             | 廢山科技论坛-测试 | 2020 |      |          |       | 未提交  | 审核记录    | (18482) |
| 山 申报列表  |               | 显示第 1       | 到1条记录,总   | 8共1条记录。 |               |                   |           |      |      |          |       |      |         |         |
| 山 公示信息  |               |             |           |         |               |                   |           |      |      |          |       |      |         |         |
| 2大讲堂    | ć             |             |           |         |               |                   |           |      |      |          |       | /    |         |         |
| 『示范工程   | ¢             |             |           |         |               |                   |           |      |      |          |       |      |         |         |
| 詞調納人才   | <             |             |           |         |               |                   |           |      |      |          |       |      |         |         |
| 甲科技奖    | ć             |             |           |         |               |                   |           |      |      |          |       |      |         |         |
| 科技工作者   | ¢             |             |           |         |               |                   |           |      |      |          |       |      |         |         |
| R省青年科技人 | し オ 托 挙 工 程 < |             |           |         |               |                   |           |      |      |          |       |      |         |         |
|         | ±1#1          | 89          | 曾之承 9     | 中國人同與際与 |               |                   |           |      |      |          |       |      | ▲ 操作于册  |         |
| (位)     | 护申报书          |             |           |         |               |                   |           |      |      |          |       |      |         | - 🛛 ×   |
| 市中市 市山  | 山科技论坛境报子      | <b>\$</b> ( |           |         |               |                   |           |      |      |          |       |      |         |         |
|         | Lel 8449      |             | 44 1977   | 基本信息 白  |               |                   |           |      |      |          |       |      |         |         |
| 学学术     | ▲ 拟邀请专家       |             |           |         |               |                   |           |      |      |          |       |      |         |         |
| ж       | ▲ 信息提文        |             |           |         | 104=+98+      | 201061123042 300- | 4         |      |      |          |       |      |         | atte    |
| 技论版     |               |             |           |         | 7.5.00.00     | 4010010000-000    | 2         |      |      |          |       |      |         |         |
| 申报3     |               |             |           |         | 承办单位.         | \$111741212-255   | 5.        |      |      |          |       |      |         |         |
| 2,373   |               |             |           |         | 切办单位。         | 参田14月4月8月8月8日     | 5         |      |      | 25.25.00 |       |      |         |         |
| 讲堂      |               |             |           | 5       | 《举办时间*        |                   |           |      |      | 領衔专家     |       |      |         |         |
| 范工程     |               |             |           | 申请经费    | き (万元) *      |                   |           |      |      | 自有经费(万元) |       |      |         |         |
| 端人才     |               |             |           |         | 涉及学科*         |                   |           |      |      |          |       |      |         |         |
| 技奖      |               |             |           | 我       | 《举办地点         |                   |           |      |      | 預计参加人数*  |       |      |         | •       |
| 技工作     |               |             |           | 申报单     | <b>拉</b> 联系人* |                   |           |      |      | 联系电话*    |       |      |         |         |
| 青年科     |               |             |           |         | QQ*           |                   |           |      |      | 從信"      |       |      |         |         |
| 彩动物     |               |             |           |         | 承办条件*         |                   |           |      |      |          |       |      |         |         |
|         |               |             |           |         |               |                   |           |      |      |          |       |      |         |         |
|         |               |             |           |         |               |                   |           |      |      |          |       |      |         |         |
|         |               |             |           |         |               |                   |           |      |      |          |       |      |         |         |
|         |               |             |           |         |               |                   |           |      |      |          |       |      |         |         |

按要求据实填写完善相关申报信息。其中标红色星号的为必填项。 填写完成后点击"保存"按钮保存信息即可。

# 3. 申报信息提交

点击左侧菜单"信息提交",进入信息提交页面,如下图所示:

| 信息提交                            |                                          |
|---------------------------------|------------------------------------------|
| 说明:<br>第一步:点击'生成申报表'按钮,自行打印、盖章; | 生成附件                                     |
| 第二步:上传盖章后的申报表;                  | 上传 1.png                                 |
| 第三步:点击"提交"按钮。                   | 提 交 审核历史                                 |
|                                 | 激活 Windows<br>转到"设置"以激活 <b>基网物业务服务</b> 平 |
|                                 |                                          |

页面展示填写的相关申报信息,用户需要浏览确认无误后,在页面最下方进行申报书的生成下载、上传以及申报信息的提交。

3.1 申报书生成下载、上传操作

用户需先点击"生成申报书"按钮,进行申报书生成操作。

生成后点击"下载"按钮,下载生成的申报书。

下载成功,用户需打印申报书加以盖章并扫描后,对申报书进行上传。 点击"上传"按钮,选择对应扫描的盖章申报书后进行上传。

3.2 信息提交

点击"提交"按钮,弹出对话框,选择"确定"即可成功提交。

### 4. 申报信息退回及撤回修改

4.1 信息撤回修改

用户若想撤回申报信息进行修改,必须在上级单位未进行审核操作之 前可以在"信息提交"页面进行撤回操作。修改完成信息后,按上述流程 重新进行提交操作即可。

| 说明:<br>第一步:点击'生成中报表'按钮,自行打印、盖章; | 生成中假表    |  |
|---------------------------------|----------|--|
| 第二步:上传盖章后的申报表;                  | pdf      |  |
| 第三步:点击'提交'按钮。                   | 撤 回 审核历史 |  |
|                                 |          |  |

用户可点击"审核历史"按钮查看流程进度,以及审核意见信息。

# 4.2 信息退回修改

如若申报信息被退回,对照审核意见进行相应修改。修改完成信息后 按上述流程重新进行提交操作即可。

# 5. 其他事宜

如申报中遇到疑问,可加入技术服务 QQ 群(873659347)联系客服疑问及截图进行处理;或联系技术客服电话 0531-82600056(分机号 8079)。